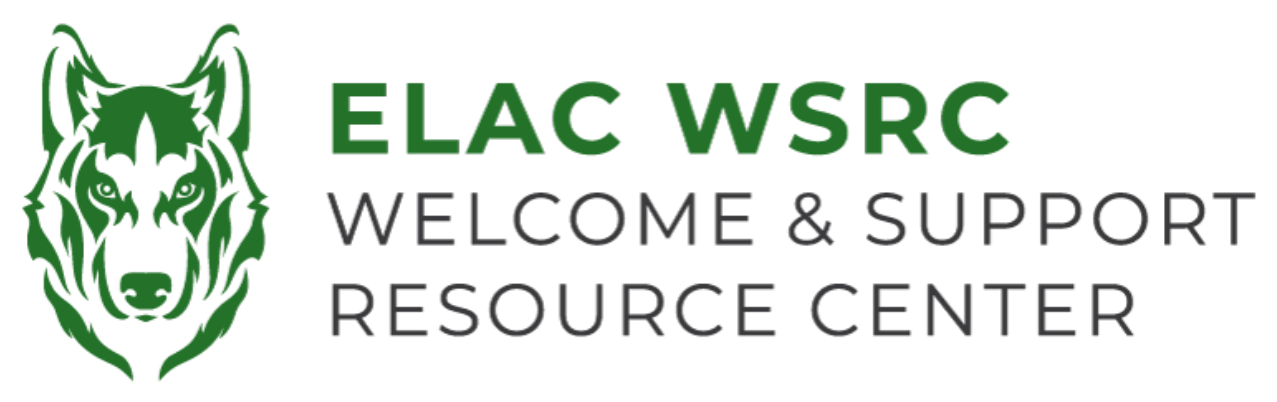

## ELAC: Ordering Official Transcripts

- 1. Sign into your student portal: <u>https://mycollege.laccd.edu</u>
- 2. Click on "Academic Records"

|                                                                        |                        | Student Homepage                                                                                                    |
|------------------------------------------------------------------------|------------------------|----------------------------------------------------------------------------------------------------|
| Academic Records                                                       |                        | Course History                                                                                                    |
| East                                                                   |                        | is View Grades                                                                                                    |
| Los Angeles<br>College                                                 |                        | View Unofficial Transcript                                                                                                    |
|                                                                        |                        | Contraction of the second second seco |
|                                                                        |                        | Enrollment Verification V                                                                                                    |
|                                                                        |                        | ा Display Major                                                                                                    |
| 3. Select "Official Transcript Requests"                               |                        | E Home College Change Form                                                                                                    |
| <ul> <li>You should be redirected to the following Webpage:</li> </ul> |                        | Fetition To Graduate                                                                                                    |
| www.parchment.com/students/how-it-works/                               |                        | E Academic Honors and Awards                                                                                                    |
| 4. Select "login" then "Student/Parent Login"                          |                        | Available Transcripts                                                                                                    |
|                                                                        |                        | Tiew Transfer Credit Report                                                                                                    |
| <b>O Login</b>                                                         | Student / Parent Login |                                                                                                    |

- 5. If you already, have a parchment credentials account sign-in
  - If you do not have an account create one by selecting "Sign Up"
- 6. In your Parchment **Dashboard**, select "Order Your Transcript"

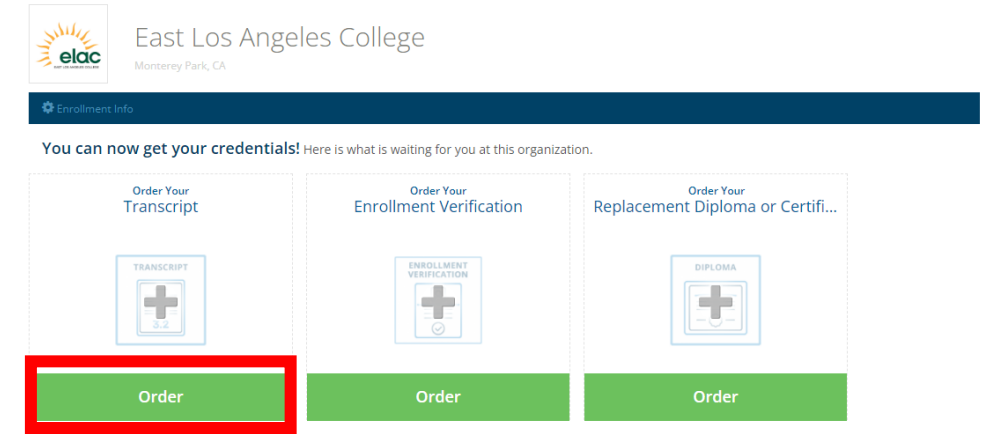

## 7. Fill out your personal information

• If you do not know your ELAC Student ID Number, please contact us

## 8. Next to Transcript, select "Order"

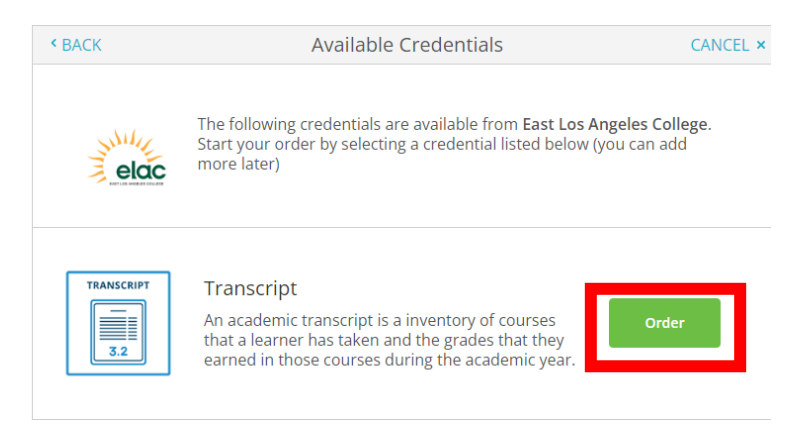

- 9. Type in the name of the institution you are trying to send the transcripts to
  - If you are sending transcripts to an option that is not available, select "I'm sending to myself or another individual" then "I am sending this order to another individual" and fill out the recipients information

| ٩ | Where would you like to send the credential? | Search |
|---|----------------------------------------------|--------|
|---|----------------------------------------------|--------|

10. Sign, continue, and submit payment information

• Official (electronic) Transcripts are currently \$3 when ordered online

## Welcome Center Contact: E1-189 Office Phone: 323.780.6800

Email: welcomecenter@elac.edu